# Настройка сервера Debian 9 после установки

(устанавливал Debian с родным DE, т.к. в системе без DE не работало автомонтирование NFS папок в fstab)

| Ог | лавление                                                                        |    |  |  |  |  |
|----|---------------------------------------------------------------------------------|----|--|--|--|--|
| 1. | Установка и настройка SSH                                                       | 1  |  |  |  |  |
| 2. | Установка и настройка SUDO                                                      | 1  |  |  |  |  |
| 3. | Установим МС                                                                    | 2  |  |  |  |  |
|    | Добавим репозитории                                                             | 2  |  |  |  |  |
|    | Разноцветный терминал                                                           | 2  |  |  |  |  |
| 4. | Добавляем диски                                                                 | 2  |  |  |  |  |
|    | Идентифицируем жесткий диск                                                     | 2  |  |  |  |  |
|    | Создание файловой системы                                                       | 2  |  |  |  |  |
| 5. | Создаем пользователей                                                           | 4  |  |  |  |  |
|    | Объединяем пользователей в группу                                               | 4  |  |  |  |  |
| 6. | Создаем папки                                                                   | 4  |  |  |  |  |
| 7. | Меняем пользователей и права созданных папок                                    | 4  |  |  |  |  |
| 8. | Установка и настройка NFS                                                       | 4  |  |  |  |  |
| 9. | Установка и настройка Samba                                                     | 5  |  |  |  |  |
| 10 | ). Настройка transmission-daemon в Debian 9 (Stretch)                           | 7  |  |  |  |  |
| 11 | . Plex                                                                          | 11 |  |  |  |  |
|    | плагин Кинопоиск для отображения инфо о фильмах с указанием рейтинга Кинопоиска | 12 |  |  |  |  |
|    | перенос настроек Plex с другого сервера (не проверено)                          | 12 |  |  |  |  |
| 12 | Яндекс.Диск                                                                     | 12 |  |  |  |  |
| 13 | . Установка Webmin                                                              | 13 |  |  |  |  |
| 14 | . Установка NGINX + php-fpm + mysql                                             | 13 |  |  |  |  |
|    | Сначала установим NGINX                                                         | 13 |  |  |  |  |
|    | Следующим шагом устанавливаем php                                               | 14 |  |  |  |  |
|    | Осталось установить MySQL                                                       |    |  |  |  |  |
|    | Автозагрузка NGINX                                                              | 16 |  |  |  |  |
| 15 | . Letsencrypt                                                                   | 16 |  |  |  |  |
|    | Настройка Certbot                                                               | 16 |  |  |  |  |
| 16 | . Qbittorrent-tox                                                               | 20 |  |  |  |  |

В процессе установки Debian задаем пароль для пользователя root - rootpassw, создаем пользователя username с паролем userpassw.

# 1. Установка и настройка SSH

В консоли от пользователя root (можно воспользоваться SU и ввести пароль ROOT)

apt update apt install ssh

2. Установка и настройка SUDO

вводим пароль root apt install sudo adduser username sudo reboot

#### После перезагрузки продолжаем

3. Установим МС

sudo apt install mc

Добавим репозитории

sudo nano /etc/apt/sources.list

добавим ко всем строкам в конец contrib non-free и добавим репозиторий backports

deb http://ftp.ru.debian.org/debian/ stretch-backports main contrib non-free

сохраняем, закрываем

sudo apt update

#### Разноцветный терминал

За отображение строки приветствия отвечает файл .bashrc в домашней папке пользователя. Ищем в файле строки PS1. Первая строка PS1 отвечает за отображение строки приветствия пользователя root, вторая (после первого else) за приветствие остальных пользователей. Меняем «пользовательский PS1» на

```
PS1='${debian_chroot:+($debian_chroot)}\[\033[01;32m\]\u@\h\[\033[00m\]
\[\033[01;34m\]\w \$\[\033[00m\] '
```

После следующей авторизации приветствие консоли примет такой вид:

da2001@Mint19 ~ \$

# 4. Добавляем диски

#### Идентифицируем жесткий диск

Начнем с того, что найдем под каким именем скрывается жесткий диск в системе. Для этого используем команду Is:

ls /dev/sd\*

Если в системе несколько жестких дисков, то скорее всего мы получим примерно следующую картину:

/dev/sda /dev/sda2 /dev/sdb1 /dev/sdc /dev/sda1 /dev/sdb /dev/sdb2 /dev/sdd

Для понимания стоит отметить, что /*dev/sda* /*dev/sdb*/ и т. д. (без цифр) - это сами жесткие диски, а вот /*dev/sda1*, /*dev/sda2* - это разделы на жестких дисках.

# Создание файловой системы

Если жесткий диск новый, то на нем не должно быть никакой файловой системы. Нам остается лишь получить информацию по этому жесткому диску с помощью утилиты *fdisk*. Вводим:

fdisk -l /dev/sdc

Получаем ответ, в котором будет указан раздел жесткого диска.

```
Disk /dev/sdc: 931.5 GiB, 1000204886016 bytes, 1953525168 sectors
Units: sectors of 1 * 512 = 512 bytes
Sector size (logical/physical): 512 bytes / 4096 bytes
I/O size (minimum/optimal): 4096 bytes / 4096 bytes
```

Убедившись в том, что это нужный диск, приступаем. Для начала нужно будет создать новый раздел, для этого опять используем программу *fdisk*:

sudo fdisk /dev/sdc

Запустится утилита *fdisk*, которая попросит ввести какую-нибудь команду.

```
Welcome to fdisk (util-linux 2.25.2).
Changes will remain in memory only, until you decide to write them.
Be careful before using the write command.
Command (m for help):
```

Вводим одну единственную букву - *n*. Затем отвечаем на вопрос о типе раздела:

```
Partition type
p primary (0 primary, 0 extended, 4 free)
e extended (container for logical partitions)
```

Если планируется создавать один раздел, или больше (но не более четырех), то выбираем пункт *p*. У *Partition number, First sector* и *Last sector* оставляем все по умолчанию и просто нажимаем *Enter*. Если все прошло успешно, то появится сообщение примерно следующего содержания:

Created a new partition 1 of type 'Linux' and of size 931.5 GiB.

Теперь нужно сохранить эти изменения - вводим команду w, которая укажет программе *fdisk* о необходимости выйти, предварительно записав изменения на диск. Если же что-то было сделано не так, то можно выйти без изменений введя команду q.

Далее нужно создать файловую систему на жестком диске. Пусть это будет ext4:

sudo mkfs.ext4 /dev/sdc1

Так же может оказаться, что диск уже до этого использовался, и там вполне может быть уже существующая файловая система. В таком случае при форматировании раздела появится следующее сообщение:

/dev/sdc1 contains a ntfs file system
Proceed anyway? (y,n)

Если на жестком диске нет никаких нужных данных, и не планируется использование файловой системы *NTFS*, то нужно ответить *у*.

Осталось смонтировать (добавить) раздел в систему. Допустим это будет папка /backup, расположенная в корне. Создаем папку:

mkdir /backup

Теперь получим идентификатор раздела командой blkid:

sudo blkid

После чего будет выведен список всех разделов в системе и их UUID:

/dev/sdc1: UUID="360ca23a-300t-asdd-8c8e-a3xdf46dlpf1" TYPE="ext4"

Находим нужный, и запоминаем его UUID. Теперь открываем /etc/fstab, и добавляем туда следующую строчку:

```
UUID=360ca23a-300t-asdd-8c8e-a3xdf46dlpf1 /backup ext4 errors=remount-ro 0 1
```

или как вариант, выполнить команду:

```
echo "UUID=360ca23a-300t-asdd-8c8e-a3xdf46dlpf1 /backup ext4 errors=remount-ro 0
1" >> /etc/fstab
```

Этим мы объясняем системе, что при загрузке следует смонтировать раздел с определенным UUID как папку /backup и файловой системой *ext4*.

Для того, чтобы примонтировать раздел прямо сейчас, можно выполнить следующую команду:

На этом добавление жесткого диска в систему завершено.

5. Создаем пользователей

sudo adduser username1
sudo adduser username2

(в процессе создания будут созданы домашние каталоги и оболочка, а также запрос на задание пароля)

Объединяем пользователей в группу

создаем группу group1

sudo groupadd group1

добавляем пользователей в группу

sudo usermod -a -G group1 username

# 6. Создаем папки

sudo mkdir -p /fold/subfold/subsubfold

\* - параметр -р создание папок по пути к конечной папки, если их нет

```
sudo mkdir -p /mnt/sdb1/Audio /mnt/sdb1/Files /mnt/sdb1/Ira /mnt/sdb1/Kate
/mnt/sdb1/Photo /mnt/sdb1/Torrent/Auto /mnt/sdc1/Films /mnt/sdc1/Mult
/mnt/sdc1/Serials
```

#### 7. Меняем пользователей и права созданных папок

#### Пользователи

sudo chown username:group1 /fold /fold1/subfold

```
sudo chown da2001:family /mnt/sdb1/Audio /mnt/sdb1/Files /mnt/sdb1/Photo
/mnt/sdb1/Torrent /mnt/sdc1/Films /mnt/sdc1/Mult /mnt/sdc1/Serials
sudo chown ira:family /mnt/sdb1/Ira
sudo chown kate:family /mnt/sdb1/Kate
```

#### Права доступа к папкам и файлам

#### папки

sudo find /home/test -type d -exec chmod 755 {} \;

файлы

sudo find /home/test -type f -exec chmod 644 {} \;

8. Установка и настройка NFS

sudo apt install nfs-kernel-server nfs-common

# Настройки сервера

Все настройки сервера хранятся в файле /etc/exports. Открываем его на редактирование

sudo nano /etc/exports

и добавляем в конец файла строки вида (строк может быть произвольное количество):

/path/to/folder 192.168.1.0/24(rw,sync,no\_subtree\_check)

# Настройки клиента

Проверим какие папки можем примонтировать, запросим список шар удаленного сервера

showmount -e 192.168.1.8

#### создадим папки, в которые будем монтировать

sudo mkdir -p /mnt/nfs/NAS/data1 /mnt/nfs/NAS/data2 /mnt/nfs/NAS/data3

#### в fstab по адресу /etc/fstab

#### sudo nano /etc/fstab

добавим отдельную запись для каждой папки

192.168.1.7:/media/data1 /mnt/nfs/NAS/data1 nfs auto 0 0 192.168.1.7:/media/data2 /mnt/nfs/NAS/data2 nfs auto 0 0 192.168.1.7:/media/data3 /mnt/nfs/NAS/data3 nfs auto 0 0

!!!ТАКОЕ МОНТИРОВАНИЕ НЕ ЗАРАБОТАЛО НА Debian 9.9 без DE. Установил систему с родным DE (Gnome) и все стало монтироваться при загрузке!!!

9. Установка и настройка Samba

sudo apt install samba

При помощи терминала сделаем резервную копию начального файла конфигурации:

sudo cp /etc/samba/smb.conf{,.bak}

Теперь можно отредактировать файл настроек /etc/samba/smb.conf,

sudo nano /etc/samba/smb.conf

Пример конфигурации:

#===== Global Settings =====

```
[global]
netbios name = DSERV
obey pam restrictions = yes
dns proxy = no
pam password change = yes
workgroup = HOME
panic action = /usr/share/samba/panic-action %d
syslog = 0
log file = /var/log/samba/log.%m
server role = standalone server
passwd program = /usr/bin/passwd %u
map to guest = bad user
max log size = 1000
passdb backend = tdbsam
passwd chat = *Enter\snew\s*\spassword:* %n\n *Retype\snew\s*\spassword:* %n\n
*password\supdated\ssuccessfully* .
os level = 20
usershare allow guests = yes
security = user
wins support = no
printing = CUPS
printing name = CUPS
#===== Share Definitions =====
[printers]
comment = All Printers
browseable = no
path = /var/spool/samba
printable = yes
```

```
guest ok = no
read only = yes
create mask = 0700
[print$]
comment = Printer Drivers
path = /var/lib/samba/printers
browseable = yes
read only = yes
guest ok = no
[Audio]
path = /mnt/sdb1/Audio
browseable = yes
read only = no
guest ok = no
create mask = 0644
directory mask = 0755
force group = family
[Files]
path = /mnt/sdb1/Files
browseable = yes
read only = no
guest ok = no
create mask = 0644
directory mask = 0755
force group = family
[Ira]
path = /mnt/sdb1/Ira
browseable = yes
read only = no
guest ok = no
create mask = 0644
directory mask = 0755
force group = family
[Kate]
path = /mnt/sdb1/Kate
browseable = yes
read only = no
guest ok = no
create mask = 0644
directory mask = 0755
force group = family
[Photo]
path = /mnt/sdb1/Photo
browseable = yes
read only = no
guest ok = no
create mask = 0644
directory mask = 0755
force group = family
```

path = /mnt/sdc1/Films browseable = yes read only = no quest ok = no create mask = 0644directory mask = 0755 force group = family [Mult] path = /mnt/sdc1/Mult browseable = yes read only = no guest ok = no create mask = 0644directory mask = 0755 force group = family [Serials] path = /mnt/sdc1/Serials browseable = yes read only = no quest ok = no create mask = 0644directory mask = 0755 force group = family [Torrent] path = /mnt/sdb1/Torrent browseable = yes read only = no quest ok = no create mask = 0644directory mask = 0755

Теперь надо разобраться с пользователями.

Samba использует пользователей которые уже есть в системе, возьмем для примера имя user, допустим что он уже есть в системе, надо внести его в базу данных SMB и назначить пароль для доступа к общим ресурсам, сделаем это командой:

sudo smbpasswd -a user

force group = family

Вам будет предложено ввести пароль, пользователь будет добавлен в базу, теперь необходимо включить этого пользователя.

sudo smbpasswd -e user

Перезагружаем samba

sudo service smbd restart

#### 10. Настройка transmission-daemon в Debian 9 (Stretch)

Для Linux существует замечательный легкий BitTorrent-клиент, который называется transmission-daemon. Работает он совершенно безотказно, но вот произвести его первоначальную настройку для многих новичков является нетривиальной задачей. Самое интересное, что некоторые моменты в настройках меняются от версии к версии как самого transmission-daemon, так и дистрибутива. В данном мануале приведу пример настройки transmission-daemon под Debian 9.

Устанавливаем transmission-daemon, если он у вас еще не установлен

sudo apt install transmission-daemon

Копируем конфигурационные файлы в директорию пользователя, от имени которого будет запускаться transmission-daemon

sudo cp -r /etc/transmission-daemon /home/da2001/.config/

Меняем права доступа

sudo chown -R da2001:da2001 /home/da2001/.config/transmission-daemon

В /etc/init.d/transmission-daemon меняем

USER=da2001

В /etc/default/transmission-daemon меняем

CONFIG DIR="/home/da2001/.config/transmission-daemon"

Выполняем команду

sudo systemctl edit transmission-daemon.service

В открывшемся окне вписываем

[Service] User=da2001

Сохраняем изменения и выходим.

Если у вас редактор по умолчанию Nano, то для того чтобы сохранить и выйти необходимо нажать Ctrl+O, затем Ctrl+X, если же Vi, то жмем Esc, затем набираем :wq! и жмем Enter.

Перезагружаемся.

В /home/da2001/.config/transmission-daemon/settings.json меняем:

если компьютер, на котором будет запускаться transmission-daemon имеет статический ip, то прописываем этот ip в строку

"bind-address-ipv4": "192.168.1.8",

сюда вписываем директорию, в которую будут загружаться торренты

"download-dir": "/mnt/sdb1/Torrent",

если хотим указать отдельную директорию для незавершенных загрузок, то меняем значение на true

"incomplete-dir-enabled": true,

и указываем директорию для незавершенных загрузок

"incomplete-dir": "/mnt/sdb1/Torrent/incomplete",

устанавливаем количество информации, выдаваемой в /var/log/syslog, значение можно менять от 0 до 9, где 0 - отсутствие записей в логи

"message-level": 1,

чтобы обращаться к transmission-daemon через web-интерфейс, прописываем true, иначе оставляем false

"rpc-enabled": true,

сюда прописываем ip-адрес, который указали в поле "bind-address-ipv4"

"rpc-bind-address": "192.168.1.8",

если хотим, чтобы запрашивался пароль для доступа через web-интерфейс, то меняем на true, иначе оставляем false

"rpc-authentication-required": true,

если в предыдущем пункте выбрали true, то устанавливаем имя для подключения к web-интерфейсу

"rpc-username": "da2001",

в кавычки вписываем свой пароль, после перезагрузки конфигурации его значение будет хэшированно

"rpc-password": "63e518bf450175974b02403e657357326a76452f3Io4VSG2a",

можно поменять порт, по которому будет доступен web-интерфейс

"rpc-port": 1419,

чтоб web-интерфейс был доступен только с определенных ір и/или подсетей, то меняем на true

"rpc-whitelist-enabled": true,

в этой строке указываем необходимые ір и подсети через запятую и без пробела

"rpc-whitelist": "127.0.0.1,192.168.1.\*",

для снижения фрагментации скачанных файлов на диске, резервируем место под них заранее

"preallocation": 2,

по-умолчанию стоит 1, меняем ее на 2.

Основные настройки на этом закончены. Но можно настроить еще всякие дополнительные функции, например, чтоб transmission-daemon подбирал .torrent-файлы из определенной директории и ставил их на закачку, для этого в конец конфигурационного файла дописываем строки

"watch-dir": "/mnt/sdb1/Torrent/Auto",
"watch-dir-enabled": true

причем не забываем поставить запятую в конец строки, после которой мы добавили эти строки.

Так же владельцем директории <u>/mnt/sdb1/Torrent</u> должен быть da2001 - юзер, от имени которого запускается transmission-daemon

sudo chown -R da2001:da2001 /mnt/sdb1/Torrent

Права на директорию /mnt/sdb1/Torrent и файлы в ней должны быть 775

sudo chmod -R 775 /mnt/sdb1/Torrent

Если Вы настроили автодобавление .torrent-файлов из определенной директории на закачку, то по умолчанию, после того, как это автодобавление произошло, файл автоматически переименовывается из foobar.torrent в foobar.torrent.added. Чтоб файлы .torrent.added автоматически удалялись, то можно добавить соответствующую задачу в cron, а можно в /home/da2001/.config/transmission-daemon/settings.json изменить строки на

```
"script-torrent-done-enabled": true,
"script-torrent-done-filename": "/usr/sbin/transmission-rm-added.sh",
```

затем создать файл /usr/sbin/transmission-rm-added.sh

sudo touch /usr/sbin/transmission-rm-added.sh

## со следующим содержимым

#!/bin/bash
rm /mnt/sdb1/Torrent/Auto/\*.added

после чего владельцем файла /usr/sbin/transmission-rm-added.sh делаем юзера da2001

sudo chown da2001:da2001 /usr/sbin/transmission-rm-added.sh

ПРИМЕР файла настроек /home/da2001/.config/transmission-daemon/settings.json

```
"alt-speed-down": 50,
"alt-speed-enabled": false,
"alt-speed-time-begin": 540,
"alt-speed-time-day": 127,
"alt-speed-time-enabled": false,
"alt-speed-time-end": 1020,
"alt-speed-up": 50,
"bind-address-ipv4": "0.0.0.0",
"bind-address-ipv6": "::",
"blocklist-enabled": false,
"blocklist-url": "http://www.example.com/blocklist",
"cache-size-mb": 4,
"dht-enabled": true,
"download-dir": "/mnt/sdb1/Torrent",
"download-limit": 100,
"download-limit-enabled": 0,
"download-queue-enabled": true,
"download-queue-size": 5,
"encryption": 1,
"idle-seeding-limit": 30,
"idle-seeding-limit-enabled": false,
"incomplete-dir": "/home/da2001/Downloads",
"incomplete-dir-enabled": false,
"lpd-enabled": false,
"max-peers-global": 200,
"message-level": 1,
"peer-congestion-algorithm": "",
"peer-id-ttl-hours": 6,
"peer-limit-global": 200,
"peer-limit-per-torrent": 50,
"peer-port": 51413,
"peer-port-random-high": 65535,
"peer-port-random-low": 49152,
"peer-port-random-on-start": false,
"peer-socket-tos": "default",
"pex-enabled": true,
"port-forwarding-enabled": true,
"preallocation": 2,
"prefetch-enabled": true,
"queue-stalled-enabled": true,
"queue-stalled-minutes": 30,
"ratio-limit": 2,
"ratio-limit-enabled": true,
"rename-partial-files": true,
"rpc-authentication-required": true,
"rpc-bind-address": "0.0.0.0",
"rpc-enabled": true,
"rpc-host-whitelist": "",
"rpc-host-whitelist-enabled": true,
"rpc-password": "{90998958412461688d13fee3d914779e6a11974ddZge1k/q",
"rpc-port": 9091,
"rpc-url": "/transmission/",
"rpc-username": "da2001",
"rpc-whitelist": "127.0.0.1",
"rpc-whitelist-enabled": false,
"scrape-paused-torrents-enabled": true,
```

{

```
"script-torrent-done-enabled": false,
"script-torrent-done-filename": "",
"seed-queue-enabled": false,
"seed-queue-size": 10,
"speed-limit-down": 10000,
"speed-limit-down-enabled": true,
"speed-limit-up": 100,
"speed-limit-up-enabled": false,
"start-added-torrents": true,
"trash-original-torrent-files": false,
"umask": 18,
"upload-limit": 100,
"upload-limit-enabled": 0,
"upload-slots-per-torrent": 14,
"utp-enabled": true,
"watch-dir": "/mnt/sdb1/Torrent/Auto",
"watch-dir-enabled": true
```

```
}
```

После изменения настроек ОБЯЗАТЕЛЬНО выполняем команду

sudo invoke-rc.d transmission-daemon reload

и только после этого

sudo service transmission-daemon restart

Все, можно пользоваться transmission-daemon-ом через web-интерфейс по адресу <u>http://127.0.0.1:1419</u> с компьютера на котором установлен transmission-daemon или по адресу <u>http://server-ip:1419</u> с любого компьютера в вашей локальной сети.

| Transmission Web Interface - Mozilla Firefox | – + ×                                                                                                    |
|----------------------------------------------|----------------------------------------------------------------------------------------------------|
| +                                            |                                                                                                    |
| 3.0.2:1419/transmission/web/ ••• 💟 🏠 🔍 Поиск | II\ ≫ ≡                                                                                                    |
|                                              | 0                                                                                                    |
| ✓ (Filter 27 Transfers                       | ∽0 kB/s ∧0 kB/s                                                                                                    |
|                                              | 0                                                                                                    |
|                                              | Transmission Web Interface - Mozilla Firefox<br>+<br>3.0.2:1419/transmission/web/ ···· 💟 🏠 🔍 Поиск<br>····<br>····<br>····<br>····<br>····<br>·····<br>·····<br>···· |

В левом нижнем углу можно поменять настройки transmission-daemon.

A еще transmission-daemon-ом можно управлять при помощи программы Transmission remote GUI <u>https://github.com/transmission-remote-gui/transgui</u>

sudo apt install transgui

# 11. Plex

Скачиваем с официального сайта установочный файл https://www.plex.tv/media-server-downloads/#plex-media-server

wget https://downloads.plex.tv/plex-media-server-new/1.15.5.994-4610c6e8d/debian/plexmediaserver 1.15.5.994-4610c6e8d amd64.deb

#### установим пакет с помощью утилиты dpkg

sudo dpkg -i plexmediaserver 1.15.5.994-4610c6e8d amd64.deb

если в процессе установки система скажет, что есть неразрешенные зависимости, вводим

sudo apt-get -f install

#### НО, лучше воспользоваться apt. Находясь в папке с пакетом, ввести

sudo apt install ./plexmediaserver 1.15.5.994-4610c6e8d amd64.deb

#### при использовании apt все зависимости установятся автоматически.

В процессе установки, по адресу: etc/apt/sources.list.d/ создается файл plexmediaserver.list следующего содержания:

# When enabling this repo please remember to add the PlexPublic.Key into the apt setup. # wget -q https://downloads.plex.tv/plex-keys/PlexSign.key -0 - | sudo apt-key add -

#deb https://downloads.plex.tv/repo/deb/ public main

#### т.е., для добавления репозитория Plex выполним

```
wget -q https://downloads.plex.tv/plex-keys/PlexSign.key -0 - | sudo apt-key add
```

#### и раскомментируем нижнюю строку (удалим #)

deb https://downloads.plex.tv/repo/deb/ public main

#### После установки удалим уже не нужный файл

rm plexmediaserver 1.15.5.994-4610c6e8d amd64.deb

# плагин Кинопоиск для отображения инфо о фильмах с указанием рейтинга Кинопоиска

устанавливаем git

sudo apt update && sudo apt install -y git

## переходим в папку, где Plex хранит все плагины

```
cd /var/lib/plexmediaserver/Library/Application\ Support/Plex\ Media\
Server/Plug-ins/
```

#### скачиваем плагин, меняем владельца, перезагружаем Plex

sudo git clone https://github.com/amirotin/Kinopoisk.bundle.git sudo chown -R plex:plex Kinopoisk.bundle/ sudo service plexmediaserver restart

перед добавлением библиотек с медиа, нужно настроить Plex, выставить агент Кинопоиск по-умолчанию и указать русский язык. Plex доступен по адресу: <u>http://server-ip:32400/web</u>

перенос настроек Plex с другого сервера (не проверено)

скопировать со старого Plex данные из

/var/lib/plexmediaserver/Library/Application Support/Plex Media Server/

# 12. Яндекс.Диск

Устанавливается и настраивается по официальной инструкции <u>https://yandex.ru/support/disk/cli-clients.html</u>

Хотя при первоначальной настройке можно указать — запускать при старте системы, у меня это не заработало. Перезагружаемся и проверяем работу клиента

yandex-disk status

#### если видим сообщение типа

демон не запущен

# читаем дальше: Создадим юнит запуска в systemd

sudo nano /etc/systemd/system/yandex-disk@.service

#### вставим в него следующее

[Unit] Description=Yandex.Disk Requires=network.target After=network.target

```
[Service]
Type=forking
User=%i
ExecStart=/usr/bin/yandex-disk start
RestartSec=1min
Restart=on-failure
```

[Install] WantedBy=multi-user.target

# Добавляем ссылку на автозагрузку юнита

sudo systemctl enable yandex-disk@da2001.service

# 13. Установка Webmin

Инструкция с официального сайта <u>http://www.webmin.com/deb.html</u> Добавим репозиторий

sudo nano /etc/apt/sources.list

# и вставим

deb https://download.webmin.com/download/repository sarge contrib

# импортируем ключ GPG

```
wget http://www.webmin.com/jcameron-key.asc
apt-key add jcameron-key.asc
```

#### и, непосредственно, сама установка

```
sudo apt update
sudo apt install apt-transport-https && sudo apt install webmin
```

# после этого открываем в браузере <u>https://server-ip:10000</u>

# 14. Установка NGINX + php-fpm + mysql

Сначала установим NGINX

```
sudo apt update
sudo apt install nginx
```

проверяем работу сервера: вводим в браузере http://server-ip

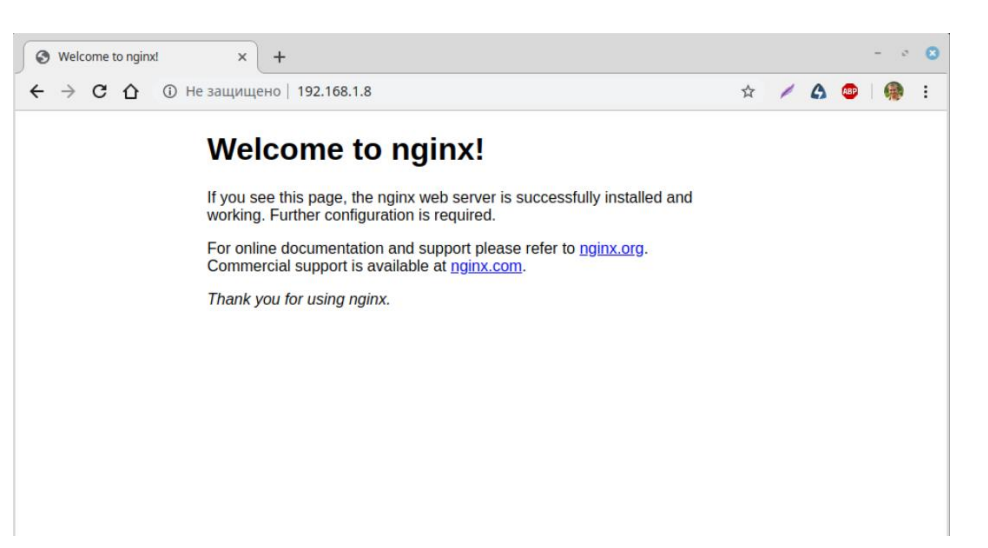

# Следующим шагом устанавливаем php

sudo apt install php-fpm php-mysql

Для настройки nginx для работы с php создадим виртуальный хост и в его настройках сделаем соответствующие настройки.

Создаем папку, где будут храниться все файлы нашего сайта

sudo mkdir /var/www/da2001.su

Сделаем стартовую страницу сайта

sudo nano /var/www/da2001.su/index.html

## с таким содержимым

```
<html>
<head>
<meta http-equiv="content-type" content="text/html; charset=UTF-8" />
<title>Добро пожаловать на сайт da2001.su!</title>
</head>
<body>
<hl>Отлично! Всё работает!</hl>
da2001.su
</body>
</html>
```

Затем создадим конфигурационный файл в каталоге /sites-available:

sudo nano /etc/nginx/sites-available/da2001.su

## вставим в него следующий текст:

```
server {
    listen 80;
    listen [::]:80;
    root /var/www/da2001.su;
    index index.php index.html index.htm;
    server_name da2001.su www.da2001.su;
    location / {
        try_files $uri $uri/ =404;
    }
    location ~ \.php$ {
        try_files $uri = 404;
        fastcgi_pass unix:/var/run/php/php7.0-fpm.sock;
        fastcgi index index.php;
    }
```

```
fastcgi_param SCRIPT_FILENAME $document_root$fastcgi_script_name;
include fastcgi_params;
}
```

```
}
```

Теперь необходимо активировать созданную конфигурацию виртуального хоста. Для этого создадим на нее символьную ссылку в папке <u>/etc/nginx/sites-enabled/</u>

sudo ln -s /etc/nginx/sites-available/da2001.su /etc/nginx/sites-enabled/

проверяем конфигурацию на наличие синтаксических ошибок:

```
sudo nginx -t
```

если видим

```
nginx: the configuration file /etc/nginx/nginx.conf syntax is ok
nginx: configuration file /etc/nginx/nginx.conf test is successful
```

значит все в порядке, иначе нужно проверить конфигурацию виртуального хоста. Когда все ошибки в конфигурации исправлены, перезагружаем nginx, чтобы изменения вступили в силу.

sudo service nginx restart

Проверим установку php, создадим файл проверки:

```
sudo nano /var/www/da2001.su/info.php
```

# вставим в него

```
<?php
phpinfo();
?>
```

Сохраним. После этого в браузере переходим по адресу: http://da2001.su/info.php Если видим, что-то подобное, значит все установлено и настроено верно

| ph                                         | npinfo()                                                             | ×           | +                |                                                                                                    | -   | ø | Θ   |
|--------------------------------------------|----------------------------------------------------------------------|-------------|------------------|----------------------------------------------------------------------------------------------------|-----|---|-----|
| $\overleftarrow{\leftarrow}$ $\rightarrow$ | C' û                                                                 | (i) da20    | 01.su/info.php   | ··· 🗟 🕅 🖽 🐔                                                                                                    | ABP | 6 | ≡   |
|                                            | PHP Version 7                                                        | 7.0.33-     | 0+deb9u          | <sup>3</sup> ph                                                                                                    |     |   |     |
|                                            | System                                                               |             |                  | Linux DNAS 4.9.0-9-amd64 #1 SMP Debian 4.9.168-1+deb9u2 (2019-05-13) x86_64                                                                                                    |     |   |     |
|                                            | Build Date                                                           |             |                  | Mar 8 2019 10:01:24                                                                                                    |     |   | - 1 |
|                                            | Server API                                                           |             |                  | FPM/FastCGI                                                                                                    |     |   | - 1 |
|                                            | Virtual Directory Su                                                 | pport       |                  | disabled                                                                                                    |     |   | - 1 |
|                                            | Configuration File (p                                                | php.ini) Pa | ath              | /etc/php/7.0/fpm                                                                                                    |     |   | - 1 |
|                                            | Loaded Configuration File<br>Scan this dir for additional .ini files |             |                  | /etc/php/7.0/fpm/php.ini                                                                                                    |     |   |     |
|                                            |                                                                      |             |                  | /etc/php/7.0/fpm/conf.d                                                                                                    |     |   |     |
|                                            | Additional .ini files parsed                                         |             |                  | Jetcphp/7. Orfpm/conf.d/10-mysglnd.ini. /etc/php/7. Offpm/conf.d/10-opeache.ini. /etc/php/7. Offpm/<br>(conf.d/10-opeachin.) /etc/php/7. Offpm/conf.d/20-centerativi. /etc/php/7. Offpm/conf.d/20-type.ini.<br>/etc/php/7. Offpm/conf.d/20-exiti.ni. /etc/php/7. Offpm/conf.d/20-drienfo.ini. /etc/php/7. Offpm/conf.d/20-<br>rg/m/conf.d/20-gon.ini. /etc/php/7. Offpm/conf.d/20-drienfo.ini. /etc/php/7. Offpm/conf.d/20-<br>pdo_mysgl.ini. /etc/php/7. Offpm/conf.d/20-phr/conf.d/20-phr/conf.d/20-<br>pdo_mysgl.ini. /etc/php/7. Offpm/conf.d/20-phr/conf.d/20-phr/conf.g/20-posix.ini. /etc/php/7.<br>Offpm/conf.d/20-sock.ini. /etc/php/7. Offpm/conf.d/20-sock.ini. /etc/php/7.<br>Offpm/conf.d/20-sock.ini. /etc/php/7. Offpm/conf.d/20-<br>sockets.ini. /etc/php/7. Offpm/conf.d/20-sysvmsgl.ini. /etc/php/7. Offpm/conf.d/20-<br>sockets.ini. /etc/php/7. Offpm/conf.d/20-sysvmsgl.ini. /etc/php/7. Offpm/conf.d/20-<br>sockets.ini. /etc/php/7. Offpm/conf.d/20-sysvmsgl.ini. /etc/php/7. Offpm/conf.d/20-<br>sockets.ini. /etc/php/7. Offpm/conf.d/20-sysvmsgl.ini. /etc/php/7. Offpm/conf.d/20-<br>sockets.ini. /etc/php/7. Offpm/conf.d/20-sysvmsgl.ini. /etc/php/7. Offpm/conf.d/20-<br>sockets.ini. /etc/php/7. Offpm/conf.d/20-sysvmsgl.ini. /etc/php/7. Offpm/conf.d/20-<br>sockets.ini. /etc/php/7. Offpm/conf.d/20-sysvmsgl.ini. /etc/php/7. Offpm/conf.d/20-<br>sockets.ini. /etc/php/7. Offpm/conf.d/20-sysvmsgl.ini. /etc/php/7. Offpm/conf.d/20-<br>sockets.ini. /etc/php/7. Offpm/conf.d/20-sysvmsgl.ini. /etc/php/7. Offpm/conf.d/20-<br>sysvesm.ini. /etc/php/7. Offpm/conf.d/20-sysvesm.ini. |     |   |     |
|                                            | PHP API                                                              |             |                  | 20151012                                                                                                    |     |   | - 1 |
| PHP Extension                              |                                                                      |             |                  | 20151012                                                                                                    |     |   |     |
|                                            | Zend Extension                                                       |             |                  | 320151012                                                                                                    |     |   |     |
| Zend Extension Build                       |                                                                      |             | API320151012,NTS |                                                                                                    |     |   |     |

Осталось установить MySQL

В Debian 9 по умолчанию в качестве альтернативы используется разработанный сообществом форк проекта MySQL — MariaDB.

sudo apt install mysql-server

После установки MySQL требует настройки.

Чтобы защитить установку, можно запустить простой скрипт безопасности, который удалит потенциально рискованные настройки. Инициируйте скрипт:

Система предложит ввести root пароль MySQL. Пока что у вас нет такого пароля, потому можно просто нажать Enter. Затем вам будет предложено выбрать пароль root. Нажмите у и выберите пароль.

На остальные вопросы можно нажать Y и Enter. Это удалит анонимных пользователей и тестовые базы данных, отключит удалённый root логин и обновит текущие настройки MySQL.

Автозагрузка NGINX

У меня NGINX не стартовал при загрузке системы, приходилось его запускать вручную. Начал разбираться и выяснилось, что он запускался раньше, чем поднималась сеть, поэтому NGINX закрывался с ошибкой. Необходимо притормозить его и заставить запускаться после того, как установится сетевое соединение. Для этого в файле

/lib/systemd/system/nginx.service в секцию UNIT добавляем

# [Unit] After=network-online.target remote-fs.target nss-lookup.target Wants=network-online.target

при этом нужно закомментировать (#) то, что там было в After сохраняем, перезагружаемся. На Debian 9.9 помогло

# 15. Letsencrypt

Для начала нужно установить клиент Certbot на сервер.

Certbot очень активно разрабатывается, потому его пакеты в стандартных репозиториях систем быстро устаревают. Однако в Debian 9 можно добавить backports репозиторий, где можно найти актуальные версии пакетов.

Если backports репозиторий не был добавлен при первоначальной настройке сервера, сделаем это сейчас:

sudo nano /etc/apt/sources.list

Добавьте зеркало репозитория в конец файла:

deb http://deb.debian.org/debian stretch-backports main contrib non-free
deb-src http://deb.debian.org/debian stretch-backports main contrib non-free

Сохраните и закройте файл.

Обновите индекс пакетов:

sudo apt update

Теперь установите пакет certbot для Nginx:

sudo apt install python-certbot-nginx -t stretch-backports

Настройка Certbot.

Регистрация в Let's Encrypt, для нового сервера это нужно сделать лишь один раз:

sudo certbot register --email ваша@эл.почта

Подправим конфиг

sudo nano /etc/letsencrypt/cli.ini

# вставим

```
authenticator = webroot
webroot-path = /var/www/letsencrypt
post-hook = service nginx reload
text = True
```

Каталог /var/www/letsencrypt необходимо создать:

sudo mkdir /var/www/letsencrypt

Чтобы с правами доступа точно все было в порядке:

```
sudo chown -R www-data /var/www/letsencrypt && sudo chmod -R 750
/var/www/letsencrypt
```

Для удобства настройки Nginx создадим пару файлов. Будем их подключать потом в нужных местах конфигов, чтобы не писать одно и тоже сто раз. Первый <u>/etc/nginx/inc\_letsencrypt</u> — необходим для обновления SSL-сертификатов:

sudo nano /etc/nginx/inc\_letsencrypt

#### вставим:

```
location ~ /.well-known {
    location ~ /.well-known/acme-challenge/(.*) {
        auth_basic off;
        default_type "text/plain";
        root /var/www/letsencrypt;
    }
}
```

Второй — <u>/etc/nginx/inc\_ssl\_da2001</u> — включает все необходимое для работы https на доменах сайта da2001 (в будущем попробую включить сюда и da2001.ru):

```
sudo nano /etc/nginx/inc_ssl_da2001
```

```
ssl on:
ssl certificate /etc/letsencrypt/live/da2001.su/fullchain.pem;
ssl certificate key /etc/letsencrypt/live/da2001 su/privkey pem,
ssl session timeout 1d;
ssl session cache shared:SSL:50m;
ssl session tickets off;
ssl dhparam /etc/letsencrypt/live/da2001.su/dh.pem;
ssl protocols TLSv1.2;
ssl ciphers 'ECDHE-ECDSA-AES256-GCM-SHA384:ECDHE-RSA-AES256-GCM-SHA384:ECDHE-
ECDSA-CHACHA20-POLY1305:ECDHE-RSA-CHACHA20-POLY1305:ECDHE-ECDSA-AES128-GCM-
SHA256:ECDHE-RSA-AES128-GCM-SHA256:ECDHE-ECDSA-AES256-SHA384:ECDHE-RSA-AES256-
SHA384:ECDHE-ECDSA-AES128-SHA256:ECDHE-RSA-AES128-SHA256';
ssl prefer server ciphers on;
#add header Strict-Transport-Security "max-age=31536000; #includeSubDomains"
always;
ssl stapling on;
ssl stapling verify on;
ssl trusted certificate /etc/letsencrypt/live/da2001 su/chain pem;
resolver 8.8.8.8;
Немного расширенный конфиг сайта /etc/nginx/sites-available/da2001.su:
```

sudo nano /etc/nginx/sites-available/da2001.su

```
server {
   listen 80;
   listen [::]:80;
    server name da2001.su www.da2001.su;
    # Для обновления сертификатов.
    include inc letsencrypt;
    # Редирект с http на https.
    location / {
       return 301 https://da2001.su$request uri;
    }
# Блок для редиректа с дополнительных доменов.
server {
   listen 443 ssl http2;
   listen [::]:443 ssl http2;
   server name www.da2001.su;
    # Подключаем все необходимое для ssl.
    include inc ssl da2001;
    # Редирект на основной домен.
    return 301 https://da2001.su$request uri;
}
# Основной блок.
server {
   listen 443 ssl http2;
   listen [::]:443 ssl http2;
   server name da2001.su;
    # Подключаем все необходимое для ssl.
    include inc ssl da2001;
   root /var/www/da2001.su/;
    index index.php index.html index.htm;
    add header X-Frame-Options "SAMEORIGIN";
    add header x-xss-protection "1; mode=block" always;
    add header X-Content-Type-Options "nosniff" always;
    location / {
       try_files $uri $uri/ =404;
    }
    location ~ \.php$ {
        include snippets/fastcgi-php.conf;
        fastcgi pass unix:/var/run/php/php7.0-fpm.sock;
    }
    access log /var/log/nginx/pctuner access.log;
    error log /var/log/nginx/pctuner error.log;
```

Изначально нужные сертификаты (файлы) отсутствуют, поэтому Nginx не примет конфиг в таком виде. До того момента пока сертификаты не будут получены необходимо закоментировать подключение файла inc ssl da2001:

# include inc\_ssl\_da2001;

Пример теста получения сертификата:

sudo certbot certonly --dry-run -d da2001.su -d www.da2001.su

Один сертификат будет на 2 домена.

В одном сертификате имеет смысл объединять все домены, имеющие отношение к одному и тому же сайту. Больше доменов добавляются аналогично:

```
certbot certonly --dry-run -d da2001.su -d www.da2001.su -d da2001.ru -d www.da2001.ru
```

Здесь параметр –-dry-run отвечает за запуск в тестовом режиме. Это позволяет убедиться, что с настройкой сервера все хорошо и сертификат точно будет получен. Дело в том, что есть ограничение на количество полученных сертификатов за некий промежуток времени, поэтому обязательно вначале делайте тестирование. Если все в порядке, достаточно убрать этот параметр, и тогда сертификат будет получен уже реально.

В случае успешного теста будет ответ:

- The dry run was successful.

Кроме сертификата необходимо сгенерировать ключ:

```
sudo openssl dhparam -outform PEM -out /etc/letsencrypt/live/da2001.su/dh.pem
2048
```

после проверяем конфигурацию nginx на наличие ошибок

sudo nginx -t

#### если ошибок нет

sudo service nginx restart

На этом все. Включаем обратно подключение файла inc ssl da2001 в конфиге и перезапускаем Nginx.

В будущем если потребуется добавить в сертификат еще один домен, то просто используем выше приведенную команду, указав в ней все нужные домены, в том числе старые и новые, программа сама разберется, что с этим делать.

Для автоматического обновления сертификатов в будущем ничего делать не нужно, файл <u>/etc/cron.d/certbot</u> с необходимыми для этого настройками уже был создан. Программа автоматически запускается дважды в сутки. Она видит полученные сертификаты всех сайтов на сервере, при необходимости обновляет их.

|    | Сервис       | Хост              |
|----|--------------|-------------------|
| 1  | da2001.ru    | da2001.ru         |
| 2  |              | www.da2001.ru     |
| 3  | da2001.su    | da2001.su         |
| 4  |              | www.da2001.su     |
| 5  | PLEX         | plex.da2001.ru    |
| 6  | Transmission | torrent.da2001.ru |
| 7  | QBittorrent  | qbt.da2001.ru     |
| 8  | Nextcloud    | cloud.da2001.ru   |
| 9  | Syncthing    | sync.da2001.ru    |
| 10 | OnlyOffice   | office.da2001.ru  |
| 11 | Webmin       | webmin.da2001.ru  |
| 12 | Proxmox      | pve.da2001.ru     |
| 13 | Webmail      | webmail.da2001.ru |

```
sudo certbot certonly --dry-run -d da2001.su -d www.da2001.su -d da2001.ru -d
www.da2001.ru -d torrent.da2001.ru -d pve.da2001.ru -d sync.da2001.ru -d
webmin.da2001.ru -d plex.da2001.ru -d cloud.da2001.ru -d office.da2001.ru -d
qbt.da2001.ru -d webmail.da2001.ru
```

### 16. Qbittorrent-tox

Qbittorrent-tox — версия торрент-клиента без GUI, только консоль и WEB. Присутствует в стандартном репозитории.

Устанавливаем

sudo apt install qbittorrent-nox

Создаем сервис для автозагрузки при старте системы

sudo nano /etc/systemd/system/qbittorrent.service

с таким содержимым

```
[Unit]
Description=qBittorrent Daemon Service
After=network.target
```

```
[Service]
User=da2001
ExecStart=/usr/bin/qbittorrent-nox
ExecStop=/usr/bin/killall -w qbittorrent-nox
```

```
[Install]
WantedBy=multi-user.target
```

где User=da2001 – пользователь, от имени которого будет стартовать сервис

чтобы новый сервис попал в список загрузки, обновляем службу автозагрузки

sudo systemctl daemon-reload

теперь необходимо создать папку, в которой будут храниться настройки. Папка создается в домашней директории пользователя, от имени которого стартует сервис

mkdir /home/da2001/.config/qBittorrent/

Первый запуск необходимо выполнить из консоли вручную, т.к. нужно подтвердить согласие на использование.

qbittorrent-nox

# видим

\*\*\* Официальное уведомление \*\*\*

qBittorrent — это программа для обмена файлами. При запуске торрента информация, связанная с ним, становится доступна другим пользователям посредством раздачи. Вы несёте персональную ответственность за всю информацию, которой делитесь с другими пользователями.

Никаких дальнейших уведомлений выводиться не будет.

Нажмите 'у', чтобы принять и продолжить...

Нажимаем у

Теперь доступен Web-интерфейс по адресу: <u>http://127.0.0.1:8080</u>

Логин: admin, пароль: adminadmin. Сразу необходимо изменить в настройках.

И последнее – включаем автозагрузку сервиса

sudo systemctl enable qbittorrent

После перезагрузки сервис должен стартовать автоматом.

Если перезагружать лень, можно стартонуть вручную

sudo systemctl start qbittorrent

Проверить состояние

sudo systemctl status qbittorrent